## Helix Practice Manager – Lab Order

1. Click Consultation to open a patient's chart

Use the Search toolbar button to locate a patients chart, enter their name or DOB and double click on the correct patient to open their chart.

| <b>**</b> • •    | 🖂 🐴 - 🗐 🕻  | J 🔕 ) =                        |                    |                      | Helix F        | Practice Manager | - 3.7.8.4 : TheS | urgery, The | Practice : Se | ean                                                                                                    |          |
|------------------|------------|--------------------------------|--------------------|----------------------|----------------|------------------|------------------|-------------|---------------|----------------------------------------------------------------------------------------------------|----------|
| Waiting Roo      | om Appoir  | ntments Patient                | Reports Tasks      | Admini               | stration       | Help             |                  |             |               |                                                                                                    |          |
| 🗞 🚠              |            |                                |                    | S.                   | A              |                  |                  |             |               |                                                                                                    |          |
| Search Add       | New        | Health Consul<br>Summary * Not | Itation Medication | Medical<br>History * | Immunisat<br>* | tions Exams      | Protocols        | Charting    | Recalls       | HL7<br>Messages                                                                                                    | Docume   |
| Patients         | Con        | sultation                      |                    | faile and a          |                | Clinical         |                  |             |               |                                                                                                    | Doc      |
| 🕽 Patient Search |            |                                |                    |                      |                |                  |                  | ×           | GMS 11        | 46055B - 31/                                                                                                    | 18/2026  |
|                  |            |                                |                    |                      |                |                  |                  |             | CIVIO         | 100000 01/1                                                                                                    | 1012020  |
| test             |            |                                |                    |                      |                |                  | Q Search         |             |               |                                                                                                    |          |
| Main             |            |                                |                    |                      |                |                  | Clear            |             |               |                                                                                                    |          |
| Surname:         | test       |                                | First Name         | :                    |                |                  |                  |             | _             |                                                                                                    |          |
| Date of Birth    |            |                                | GMS Number         |                      |                |                  | Show advanced s  | earch       |               |                                                                                                    |          |
| Bate of Birth.   |            |                                | •                  |                      |                |                  |                  |             | d New         | Cons                                                                                                    | ultation |
| Surname          | First Name | Address                        | Date Of Birth      | Age                  | Reg Num        | Туре             | Phone            | •           |               |                                                                                                    |          |
| Test             | Due        | Ad1, Ad2                       | 14/01/1932         | 91 Y 1               | 87             | GMS11469         |                  | =           |               |                                                                                                    |          |
| Test             | Craig      | Address Line 1, A              | d 01/01/1990       | 33 Y 1               | 255            | Private          | 087123456        | 7           |               |                                                                                                    |          |
| Test             | FFF        | FFF, FFF, FFF                  | 18/02/1933         | 90 Y 9               | 22             | GMS32261         |                  |             |               |                                                                                                    |          |
| Test             | ННН        | HHH, HHH                       | 08/03/1941         | 82 Y 8               | 25             | GMS00785         |                  |             |               |                                                                                                    |          |
|                  | _          | 10.1 1.1                       | 4 4 100 10000      |                      |                |                  |                  | La la la    | 50            | and the second second se |          |

2. Under the Patient Tab, on the Documents Menu select Lab Order and click Add on the bottom left of the Lab Orders screen to make a new order

| (****)                                                                                                    | 💿 🗧                              |                                                                 |                                                | Helix Practice Manag                                     | er - 3.7.8.4 : The | Surgery, ThePractic              | ce : Se | ean                                                                                                    |
|----------------------------------------------------------------------------------------------------|----------------------------------|-----------------------------------------------------------------|------------------------------------------------|----------------------------------------------------------|--------------------|----------------------------------|---------|----------------------------------------------------------------------------------------------------|
| Waiting Room Appointme                                                                                                    | ents Patient Re                  | ports Task                                                      | s Administratio                                | n Help                                                   |                    |                                  |         |                                                                                                    |
| Search Add New St.<br>Patients Consult                                                                                                    | Health<br>ummary *<br>ation      | Medication                                                      | Medical Imr<br>History                         | nunisations Exam<br>Clinical                             | s Protocols        | Charting Red                     | calls   | HL7<br>Messages<br>Add Leter                                                                                                    |
| Test, Due (M) 91Y 10M 14/01/19<br>Alerts:<br>Drug Allergies:<br>Other Allergies:<br>Identifiers: GMS                                                                                           | 32 (Ad1, Ad2)<br>3 11469558      |                                                                 |                                                |                                                          | Fami               | i <u>ly</u> GMS                  |         | Scan Document<br>Add Form<br>STC Form<br>View All Scans<br>Electronic Referral                                                                          |
| Health Summary     Consultation His       Documents     Document Title       Test Cervical Smear Test     Test Cervical Smear Test       Test Cervical Smear Test     Test Cervical Smear Test | tory Patient History<br>Reviewed | Add Letter<br>Created<br>22/11/2023<br>22/11/2023<br>15/11/2023 | Medicatii<br>20/05/2024 Para<br>28/11/2023 Aub | <b>on</b><br>acetamol 1 G / 100 M<br>agio 14 Mg Film-coa | AI Intravenous Ir  | Add New<br>Infusion<br>ee At Nig | •       | Radiology Order<br>Patient Labels<br>Patient Quick Letter<br>Affidea Referral<br>Alliance Medical Referral<br>Custom Forms<br>External Devices<br>Email |
| Tests<br>Title (Most Recent Date)                                                                                                    | New Vital Signs                  | Add New                                                         | 👌 Medical I                                    | History                                                  |                    | Add New                          |         | Social Welfare  Lab Order                                                                                                    |
| Lab Orders<br>Date Order                                                                                                    | Response                         | Statu                                                           | is Location                                    |                                                          | нср                | 01                               | rder #  | Z                                                                                                    |
| View Add                                                                                                    |                                  |                                                                 |                                                |                                                          |                    |                                  |         | Close                                                                                                    |

3. The Lab Order request form appears. Public will be selected by default. Select the Hospital Lab to place the order with.

| 🗘 Lab Order Request |                           |       |                   |   | × |
|---------------------|---------------------------|-------|-------------------|---|---|
|                     |                           |       |                   |   |   |
|                     |                           |       |                   |   |   |
| Patient Details     |                           |       |                   |   |   |
| Patient Name:       | Due Test                  |       |                   |   |   |
| Date of Birth:      | 14/01/1932                | Sex:  | Male              |   |   |
| Hospital Type*:     | Public      Private       | Hcp*: | Sean Kilkenny     | • |   |
| Hospital*           |                           |       |                   |   | * |
| Hospital Unit*      | Beaumont Hospital         |       |                   |   |   |
| HealthLink Patients | Our Lady's Hospital Navan |       |                   |   |   |
| First Name:         | Due                       |       | Family Name: Test |   |   |
| Date of Birth:      | 14/01/1932                |       |                   |   |   |

4. It's likely that the following dialog box will appear, the user can just ignore/click OK on this.

|                                                                                               | ×                   |
|-----------------------------------------------------------------------------------------------|---------------------|
| A match for the selected patient was not four<br>(HL0001) was pre-selected but can be edited. | nd. The default MRN |
|                                                                                               | ОК                  |

5. Click Next to add specimens to the order

| 🟮 Lab Order Request |               |              |     |       |               |        |        |        |          | ×        |
|---------------------|---------------|--------------|-----|-------|---------------|--------|--------|--------|----------|----------|
|                     |               |              |     |       |               |        |        |        |          |          |
|                     |               |              |     |       |               |        |        |        |          |          |
| Patient Details     |               |              |     |       |               |        |        |        |          |          |
| Patient Name:       | Due Test      |              |     |       |               |        |        |        |          |          |
| Date of Birth:      | 14/01/1932    |              |     | Sex:  | Male          |        |        |        |          |          |
| Hospital Type*:     | Public C Pr   | rivate       |     | Hcp*: | Sean Kilkenny |        | •      |        |          |          |
| Hospital*:          | Our Lady's Ho | spital Navan |     |       |               |        |        |        |          |          |
| Hospital Unit*:     | Lab Order     |              |     |       |               |        |        |        |          | -        |
| HealthLink Patients |               |              |     |       |               |        |        |        |          |          |
| First Name:         |               |              |     |       | Family Name:  |        |        |        |          |          |
| Date of Birth:      |               |              |     |       |               |        |        |        |          |          |
| First Name Last N   | ame (         | DOB          | Sex | Ado   | l. 1          | Add. 2 | Add. 3 | Add. 4 | MRN      |          |
|                     |               |              |     |       |               |        |        |        |          |          |
|                     |               |              |     |       |               |        |        |        |          |          |
|                     |               |              |     |       |               |        |        |        |          |          |
|                     |               |              |     |       |               |        |        |        | 🕑 Next 🔇 | ) Cancel |

6. The Lab Order screen will load. Ensure Clinical Details are added and the Emergency Phone Number is Correct. From this screen select the specimens that you wish to add to your Lab Order.

| 🚺 Lab Order Request         |                           | ×                                                                                                    |
|-----------------------------|---------------------------|----------------------------------------------------------------------------------------------------|
| Lab Order Manag             | ge Favourites             |                                                                                                    |
| Welcome Helix CDM           |                           |                                                                                                    |
| Patient Demograph           | ics -                     |                                                                                                    |
| Family Name:<br>First Name: | Test<br>Due               | Street Address:         Ad1         Our Lady's           Address Line 2:         Ad2         Hospital: Hospital |
| Title:                      |                           | Address Line 3: Navan                                                                                           |
| DOB:                        | 14/01/1932                | Address Line 4:                                                                                                 |
| Gender:                     | M                         | Eircode:                                                                                                    |
| Email:                      |                           | Phone:                                                                                                    |
|                             |                           | Mobile:                                                                                                    |
|                             |                           |                                                                                                    |
| Emergency Phone C           | ontact:* 086000000        |                                                                                                    |
| Clinical Details:*          |                           |                                                                                                    |
| Lab Order Guidelines        |                           |                                                                                                    |
| Current Order               |                           |                                                                                                    |
| Select Lab Order Favou      | urite                     | v                                                                                                    |
| Date Specimen Collec        | ted.* 28/11/2023 DD/MM/VV | // Time Specimen Collected.* 11:05 HH:MM (24 hour format)                                                       |
| Date Specifien Collec       | 20/11/2023 DD///////11    |                                                                                                    |

7. Add tests. Any tests that have been added to the order appear at the top and the name of the test is highlighted in orange. Remove any tests on the order by clicking 'remove' to the left hand side of the test name. Once all tests have been added, click Review.

| Current Order<br>Current Order<br>Select Lab Order Favourite<br>Date Specimen Collected<br>Switch Specimen View:                                                                                             |                                                                                                    | Time Specimen Collected:* 11:05                                                                                                    | HH:MM (24 hour format)                 |
|----------------------------------------------------------------------------------------------------|----------------------------------------------------------------------------------------------------|----------------------------------------------------------------------------------------------------|----------------------------------------|
| <ul> <li>Amylase</li> <li>Coag Screen</li> <li>CRP</li> <li>ESR</li> <li>FBC</li> <li>Ferritin Level</li> <li>Folate ()</li> <li>FSH and LH</li> <li>Glucose Fasting</li> <li>Glucose Non Fasting</li> </ul> | HbA1c<br>HCG - Pregnancy<br>Infectious Mononucleosis Screer<br>INB<br>Iron Profile<br>Lipid Profile Fasting<br>Lipid Profile Non Fasting<br>Liver Profile<br>NT proBNP ()<br>Potassium<br>Deliver to lab within 4 hours. | <ul> <li>Progesterone</li> <li>Prolactin</li> <li>PSA</li> <li>Rheumatoid Factor</li> <li>Serum Protein Electrophoresis</li> <li>Thyroid Profile ()</li> <li>U &amp; E Profile</li> <li>Urinary Albumin to Creatinine Ratio</li> <li>Urine Culture with Microscopy</li> <li>Vitamin B12 ()</li> </ul> | <ul> <li>Vitamin D. (IA) ()</li> </ul> |
| Antibiotic Therapies: No                                                                                                    | ne                                                                                                    | ▼] [None ▼]                                                                                                    | Review                                 |

## 8. Click Commit Order to submit the Lab Order

| Lab Order Request                      | nage Favourites                         |                                          |           |                       |
|----------------------------------------|-----------------------------------------|------------------------------------------|-----------|-----------------------|
| Welcome Helix CDM                      |                                         |                                          |           |                       |
| Family Name:                           | Test                                    | Street Address: Ad1                      | Hospital  | Our Lady's Hospital   |
| First Name:                            | Due                                     | Address Line 2: Ad2                      | nospital. | Navan                 |
| Title:                                 |                                         | Address Line 3:                          |           |                       |
| DOB:                                   | 14/01/1932                              | Address Line 4:                          |           |                       |
| Gender:                                | M                                       | Eircode:                                 |           |                       |
| Email:                                 |                                         | Phone:                                   |           |                       |
|                                        |                                         | Mobile:                                  |           |                       |
| Emergency Contact<br>Clinical Details: | Number:                                 | 0860000000<br>Test Patient for lab order |           |                       |
| Specimen:                              | Haematology EDTA (Purple)               | Date/Time Collected: 28/11/2023 11:05    |           |                       |
| Procedure and Des                      | cription                                | Laboratory                               |           |                       |
| 1. ESR                                 |                                         | Haematology                              |           |                       |
| 2. FBC                                 |                                         | Haematology                              |           |                       |
| Specimen:                              | Haematology Sodium Citrate (Light<br>e) | Date/Time Collected: 28/11/2023 11:05    |           |                       |
| Procedure and Des                      | cription                                | Laboratory                               |           |                       |
| 3. INR                                 |                                         | Haematology                              |           |                       |
|                                        |                                         |                                          | Am        | end Tests Commit Orde |

9. Once the Lab Order is submitted, a dialog box will advise what specimens need to be sent to the lab. Click OK.

| 1 H       | ematology F   | TA (Purnle)   | 1        |
|-----------|---------------|---------------|----------|
| 1 Haomate | logy Sodium ( | Citrate /Ligh | t Blue)  |
| паешац    | nogy Sodium v | Siliale (Ligh | it blue) |
|           |               |               |          |
|           | Ok            |               |          |
|           | UN            |               |          |

10. The Lab Order print window displays, with the details of the Order. Click Print to print the completed Lab Order form. The form must be inserted into the package with the specimens.

| Print                    | )                                                                                                    | ~                              |                                                          |
|--------------------------|----------------------------------------------------------------------------------------------------|--------------------------------|----------------------------------------------------------|
| Select Printer           |                                                                                                    | Order Request                  | 081202311281223200113                                    |
| ConeNote (Desktop)       | edirected 5)                                                                                                    | GP:<br>Medical Council Number: | General Practitioner Details:<br>Sean Kilkenny<br>001113 |
| < Status: Ready          | ><br>Preferences                                                                                                    | Practice Details:<br>Address:  | 55442, Helix Test CDM<br>Test                            |
| Location:                | Find Printer                                                                                                    | Hospital:                      | Our Lady's Hospital Navan                                |
| Control to               | Entering and a second second se | Received:                      | 28/11/2023 11:22                                         |
| Page Range               |                                                                                                    | Healthlink Message ID:         | OML20231128112252001113                                  |
| All     Connect Reserved | Number of copies: 1                                                                                                    | Printed:                       | 28th November 2023 11:23 AM                              |
| Pages:                   |                                                                                                    | Order Number:                  | OML20231128112252001113                                  |
|                          |                                                                                                    |                                |                                                          |

11. On the Lab Order screen on the patient's chart in Helix Practice Manager a record of the order will be retained.

| <u> </u>                   | Waiting Ro  | om Appo      | intments            | Patient | Reports    | Tasks      | Admini               | stration Hel  | р        |             |          |         |                 |           |           |            |          |          |
|----------------------------|-------------|--------------|---------------------|---------|------------|------------|----------------------|---------------|----------|-------------|----------|---------|-----------------|-----------|-----------|------------|----------|----------|
| 200                        | . 2         |              |                     | Interna | 1          | Đ          | S.                   | Æ             |          |             |          |         |                 |           |           | <b>1</b>   | ~        | 6        |
| Search                     | Add         | New          | Health<br>Summary * | Cons    | ultation I | Medication | Medical<br>History * | Immunisations | Exams    | Protocols   | Charting | Recalls | HL7<br>Messages | Documents | Sketch    | Accounts   | Finalise | Billin   |
| P                          | atients     | Co           | nsultation          |         |            |            |                      | C             | linical  |             |          |         |                 | Docum     | ents      |            | Accounts |          |
| Test, D                    | ue (M) 91'  | 10M 14/0     | 1/1932 (Ad1         | , Ad2)  |            |            |                      |               |          | Fam         | nily     | GMS 4   | 46955B - 31/    | 08/2026   |           |            |          |          |
| Alerts:<br>Druo Alleroies: |             |              |                     |         |            |            |                      |               |          |             |          |         |                 |           |           |            |          |          |
|                            | Othe        | r Allergies: |                     |         |            |            |                      |               |          |             |          |         |                 |           |           |            | Gl       | enda Tes |
|                            | <u>lden</u> | tifiers:     | GMS 114695          | 5B      |            |            |                      |               |          |             |          |         |                 |           |           |            |          |          |
|                            |             |              |                     |         |            |            |                      |               |          |             |          |         |                 |           |           |            |          |          |
| Lab Ord                    | lers        |              |                     |         | n h h h    |            |                      |               | a h a h  | i n n h h   | n n n n  | 6 A A A |                 |           | i h-à-h-i |            |          | X        |
| Date                       |             | Order        |                     | Respo   | onse       |            |                      | Status        | Location |             |          | HCP     |                 |           | Order #   |            |          |          |
| 28/1                       | 1/2023      | INR          |                     | Awa     | iting      |            |                      | Ordered       | Our Lady | 's Hospital | Navan    | Sea     | n Kilkenny      |           | OML202    | 3112811050 | 2001113  |          |
| 28/1                       | 1/2023      | ESR          |                     | Awa     | iting      |            |                      | Ordered       | Our Lady | 's Hospital | Navan    | Sea     | n Kilkenny      |           | OML202    | 3112811050 | 2001113  |          |
| 28/1                       | 1/2023      | FBC          |                     | Awa     | iting      |            |                      | Ordered       | Our Lady | 's Hospital | Navan    | Sea     | n Kilkenny      |           | OML202    | 3112811050 | 2001113  |          |